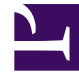

# **GENESYS**

This PDF is generated from authoritative online content, and is provided for convenience only. This PDF cannot be used for legal purposes. For authoritative understanding of what is and is not supported, always use the online content. To copy code samples, always use the online content.

# Callback User's Guide

**Exception Patterns** 

#### Contents

- 1 Exception Patterns
  - 1.1 Customer Phone Numbers
  - 1.2 Create a Pattern Group
  - 1.3 Create an Exception Pattern
  - 1.4 Test your Exception Pattern
  - 1.5 Add the Pattern Group to your Callback Service
  - 1.6 How to get Help about Supported Patterns?

# Exception Patterns

Genesys Callback allows implementing patterns to be checked before performing the callback attempt. The **Patterns** tab enables you to configure exceptions; for example, phone numbers. You can define as many patterns as you wish, then add them to your Callback services.

#### Customer Phone Numbers

For the \_customer\_number parameter used in Callback, note that the system internally adds a + sign to the phone number by default. As a result, if \_customer\_number=12345678901, it will become \_customer\_number=+12345678901 in the system before going through the processing of the patterns exception. So, to define patterns exception for specific phone numbers, you need to add the + sign at the start of your pattern exception, for example:

[cb\_errors] 12345678901=\+12345678901

#### Create a Pattern Group

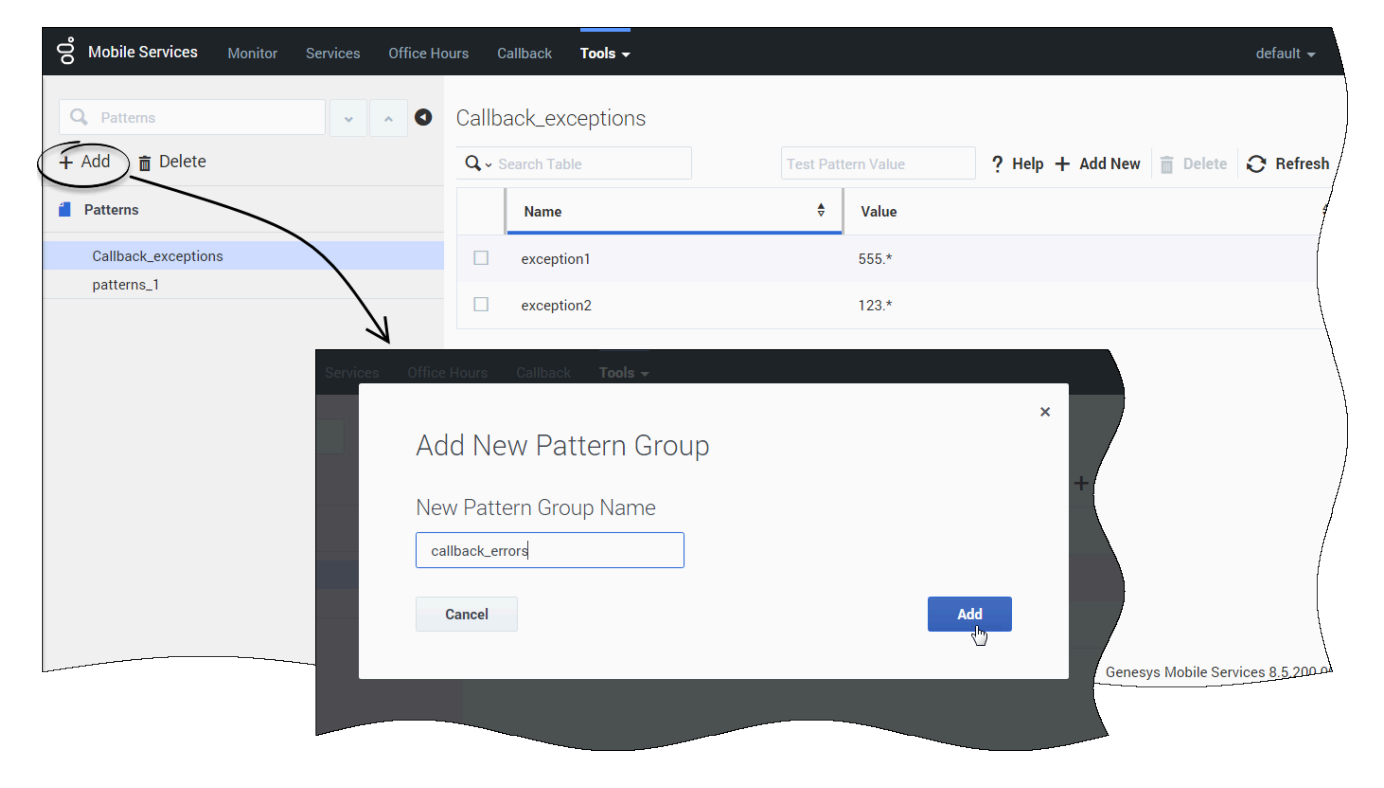

Navigate to **Services and Tools > Tools > Patterns**. Click **Add** to define a new group of patterns. Enter a name.

### Create an Exception Pattern

| <b>8 Mobile Services</b> Monitor Services Office H | ours C | °allback <b>Tools <del>-</del></b> |                     |                             |                  |          | default 👻    |
|----------------------------------------------------|--------|------------------------------------|---------------------|-----------------------------|------------------|----------|--------------|
| Q. Patterns                                        | callba | ack_errors                         | Add a new exception |                             | <u> </u>         |          |              |
| + Add                                              | Q, - S | Search Table                       |                     | Test Pattern Value          | ? Help + Add New | 💼 Delete | C Refresh    |
| 2 Patterns                                         |        | Name                               | \$                  | Value                       |                  |          | \$           |
| Callback_exceptions                                |        | 911                                |                     | Click here to set the value |                  |          |              |
| callback_errors<br>patterns_1                      |        |                                    |                     |                             |                  |          |              |
|                                                    |        |                                    |                     |                             |                  |          |              |
|                                                    |        |                                    |                     |                             |                  |          |              |
|                                                    |        |                                    |                     |                             |                  |          | ١            |
|                                                    |        |                                    |                     |                             |                  |          |              |
|                                                    |        |                                    |                     |                             |                  |          | /            |
|                                                    |        |                                    |                     |                             |                  |          |              |
|                                                    |        |                                    |                     |                             |                  |          |              |
|                                                    |        |                                    |                     |                             |                  |          |              |
|                                                    |        |                                    |                     |                             |                  |          |              |
|                                                    |        |                                    |                     |                             | Genesy           |          | ices 8 5 200 |

Select a group. Then, in this group, click **Add New** to create as many patterns than you need.

# Test your Exception Pattern

| <b>O Mobile Services</b> Monitor Services Office H | ours Callback  | Tools - default -                                         |
|----------------------------------------------------|----------------|-----------------------------------------------------------|
| Q. Patterns                                        | callback_err   | UTS Enter a string to test your pattern                   |
| + Add 💼 Delete                                     | Q - Search Tab | e robot@badrobot.com * ? Help + Add New i Delete 🗘 Refres |
| Patterns                                           | Name           | talue                                                     |
| Callback_exceptions                                | 911            | 911-                                                      |
| caliback_errors<br>patterns_1                      | bad-em         | ills [0-9a-zA-Z]+@badrobot.com                            |
|                                                    | 2              | If any, the matching pattern gets selected                |
|                                                    |                |                                                           |

Select a group. You can test the value of a pattern against this entire group. Type a value in the input field, and if a match is found, the corresponding table row will be highlighted.

# Add the Pattern Group to your Callback Service

| °0° | Mobil       | e Services Mo | nitor Services | Office Hours Callback | a Tools <del>↓</del>                   |                                                                                                    | default 👻                 |
|-----|-------------|---------------|----------------|-----------------------|----------------------------------------|----------------------------------------------------------------------------------------------------|---------------------------|
| 0   | callb       | ack           |                |                       |                                        |                                                                                                    | ,                         |
|     | <b>Q</b> ,~ | _exc          | × Genera       | il 🖊                  |                                        | 🕂 Add New 🚡 Delete 🚺 Advanced Pa                                                                                        | arameters 📿 Refresh       |
|     |             | Name          | \$             | Value                 | Ş                                      | Description                                                                                                    | /                         |
|     | *           | General (1)   |                |                       |                                        |                                                                                                    | 1                         |
|     |             | _exceptions   |                | callback_exceptic 🗸   | × ( <sup>1</sup> )<br>() Default Value | List of the exception patterns that should be verified before proce request. See the Pattern configuration for details. | ssing this callback       |
|     |             |               |                |                       |                                        |                                                                                                    |                           |
|     |             |               |                |                       |                                        |                                                                                                    | /                         |
|     |             |               |                |                       |                                        |                                                                                                    |                           |
|     |             |               |                |                       |                                        | Genesys I                                                                                                    | Mobile Services 8.5,200.0 |

Navigate to **Services and Tools > Services** and expand your Callback service. In the **General** section, set the name of your Pattern Group as the value of the \_exceptions parameter.

## How to get Help about Supported Patterns?

| <b>onterformer Monitor Monitor Services O</b> | ffice Hours Callback                                                               | Tools <del>+</del>                                                                                                    | A |                  | default 👻         |
|-----------------------------------------------|------------------------------------------------------------------------------------|----------------------------------------------------------------------------------------------------|---|------------------|-------------------|
| Q, Patterns<br>+ Add                          | A regular expression define:<br>to search, edit and manipula<br>Regular Expression | s a search pattern for strings. Regular expressions can be used<br>ate text.<br><b>Description</b>                               | × | + Add New 💼 Dele | e 🔿 Refresh       |
| Patterns                                      |                                                                                    | Matches any character                                                                                                    |   |                  |                   |
| Callback_exceptions                           | ^regex                                                                             | Regex must match at the beginning of the line                                                                                    |   |                  |                   |
|                                               | regex\$                                                                            | Regex must match at the end of the line                                                                                          |   |                  |                   |
|                                               | [abc]                                                                              | Set definition, can match the letter a or b or c                                                                                 |   |                  |                   |
|                                               | [abc] [vz]                                                                         | Set definition, can match a or b or c followed by either $\boldsymbol{v}$ or $\boldsymbol{z}$                                    |   |                  |                   |
|                                               | [^abc]                                                                             | When a "^" appears as the first character inside [] then it negates the pattern. This can match any character except a or b or c |   |                  |                   |
|                                               | [a-d1-7]                                                                           | Ranges, letter between a and d and figures from 1 to 7, will not match d1                                                        |   |                  |                   |
|                                               | XIZ                                                                                | Finds X or Z                                                                                                    | - | Genesys Mobile 1 | ervices 8.5,200 o |

Click the *Help* button to get more information about the supported patterns. For additional details, refer to Oracle Java Lesson: Regular Expressions.

Here are some examples:

```
911=911-
date=(0[1-9]|1[0-9]|2[0-9]|3[01]).(0[1-9]|1[012]).[0-9]{4}
date2=(0[1-9]|1[012])[- /.](0[1-9]|[12][0-9]|3[01])[- /.](19|20)\d\d
email=^[_A-Za-z0-9-]+(\.[_A-Za-z0-9-]+)*@[A-Za-z0-9-]+(\.[A-Za-z0-9-]+)+$
bad e-mail address=^[_A-Za-z0-9-]+(.[_A-Za-z0-9-]+)*@badrobot.com+$
digit=\\\\d*k*
```